## Placing An Order on Hotlunch.com

Create your account on Hotlunch.com Add your child(ren)

You are now ready to place an order.

Check out the video link Placing an order and/or follow the instructions below for details.

- 1. Click on the Orders Tab on the left Navigation Menu
- 2. Click "New Order" from the sub menu
- 3. Then click "ORDER" to the right of the name of the child for whom you are placing your order

| LOYOLA MARYMOUNT UNIVERSITY |                 |                   |           |                 | -•               |
|-----------------------------|-----------------|-------------------|-----------|-----------------|------------------|
|                             | Children        |                   |           |                 |                  |
| Kashif Ansari               | NAME            | E. CAMPUS         | GRADE     | CLASSROOM       |                  |
| A Home                      | ٩               | All               | All       | 4               |                  |
| Z Children                  | AL              | Main Campus       | 1st Grade | Classroom Alpha | ORDER            |
| Now Order                   | ТЗА             | Loyola Law School | к         |                 | ORDER            |
| My Orders                   | ТЗА             | Main Campus       | 1st Grade | Classroom Beta  | ORDER            |
| Unconfirmed Orders          | Test two Ansari | Main Campus       | 2nd Grade | Mr. Gates       | ORDER            |
| Calendar                    |                 |                   |           |                 |                  |
| Lunch Card                  |                 |                   |           |                 | 10 25 50 100 300 |
| Transaction History         |                 |                   |           |                 |                  |
| Support                     |                 |                   |           |                 |                  |
|                             |                 |                   |           |                 |                  |
|                             |                 |                   |           |                 |                  |
|                             |                 |                   |           |                 |                  |

Following the steps above will bring you to a list of menu(s) available for your child.

• Select the appropriate menu and click "ORDER" against that particular menu on the extreme right.

| L   | DYOLA MARYMOUNT UNIVERSIT | Y                     |               |            |   | •••              |
|-----|---------------------------|-----------------------|---------------|------------|---|------------------|
| Ø   |                           | Children / Menus      |               |            |   |                  |
| Kas | hif Ansari 🦾 🧰 🏦          | TITLE                 | E DESCRIPTION | MEAL PLANS |   |                  |
| A   | Home                      | Q                     |               | All        | 4 |                  |
| 21  | Children                  | Christmas Main Campus |               |            | - | ORDER            |
| Ē   | Orders -                  | February 2017         |               |            |   | 00050            |
|     | New Order                 |                       | 'Description' |            |   | ORDER            |
|     | My Orders                 | March 2017            | Place orders  |            |   |                  |
|     | Unconfirmed Orders        | November 2016         |               |            |   | ORDER            |
|     | Calendar                  |                       |               |            |   |                  |
|     | Lunch Card                |                       |               |            |   | 10 25 50 100 300 |
| \$  | Transaction History       |                       |               |            |   |                  |
| ŝ   | Add Credit                |                       |               |            |   |                  |
| 0   | Support                   |                       |               |            |   |                  |
|     |                           |                       |               |            |   |                  |

Following the step above you are now at the Menu screen in calendar format. You can click the select + sign next to the item you want to order.

Once done with your selections you can click CHECKOUT on the top right corner to pay for your order.

| LOYOLA MARYMOUNT UNIVERSITY |                                                                |                                  |                                  |                                  | -•                               |  |  |
|-----------------------------|----------------------------------------------------------------|----------------------------------|----------------------------------|----------------------------------|----------------------------------|--|--|
| Kashif Ansari               | March 2017<br>Place orders<br>Select a Meal Plan<br>À La Carte | 4                                |                                  | 0.00 \$                          | * VIEW CART SAVE DRAFT CHECKOUT  |  |  |
| A Home                      | ORGER FIRST ITEM EVERYDAY                                      |                                  |                                  |                                  |                                  |  |  |
| 22 Children                 |                                                                |                                  |                                  |                                  |                                  |  |  |
| 🗧 Orders —                  |                                                                |                                  | NIARCH 2017                      |                                  | TODAT                            |  |  |
| New Order                   | Mon                                                            | Tue                              | Wed                              | Thu                              | Fri                              |  |  |
| My Orders                   |                                                                |                                  | 1                                | 2                                | 3                                |  |  |
| Unconfirmed Orders          |                                                                |                                  |                                  |                                  |                                  |  |  |
| Calendar                    | 6                                                              | 7                                | 8                                | 9                                |                                  |  |  |
| Lunch Card                  | 13<br>Roast Beef Sandwich - \$7                                | 14<br>Roast Beef Sandwich - \$7  | 15<br>Roast Beef Sandwich - \$7  | 16<br>Roast Beef Sandwich - \$7  | 17<br>Roast Beef Sandwich - \$7  |  |  |
| Transaction History         | — • +                                                          | — • +                            | — 0 <del>(+</del>                | — 0 <del>+</del>                 | — • +                            |  |  |
| Č Add Condit                | Meat Treat Pizza - \$7                                         | Meat Treat Pizza - \$7           | Meat Treat Pizza - \$7<br>- 0 +  | Meat Treat Pizza - \$7<br>- 0 +  | Meat Treat Pizza - \$7           |  |  |
| 5 Add clear                 | Peoperoni Pizza - \$7                                          | Pepperoni Pizza - \$7            | Peoperoni Pizza - \$7            | Peoperoni Pizza - \$7            | Peoperoni Pizza - \$7            |  |  |
| Ø Support                   | — • +                                                          | — • +                            | — • +                            | — • +                            | - • +                            |  |  |
|                             | Cranberry Delight - \$7                                        | Cranberry Delight - \$7          | Cranberry Delight - \$7          | Cranberry Delight - \$7          | Cranberry Delight - \$7          |  |  |
|                             | Pepsi - \$3                                                    | Рерві - \$3                      | Pepsi - \$3                      | Pepsi - \$3                      | Pepsi - \$3                      |  |  |
|                             | — • +                                                          | (-) 0 (+)                        | (-) 0 (+)                        | (-) 0 (+)                        | — • <del>+</del>                 |  |  |
|                             | Banana Chocolate Milkshake - \$7                               | Banana Chocolate Milkshake - \$7 | Banana Chocolate Milkshake - \$7 | Banana Chocolate Milkshake - \$7 | Banana Chocolate Milkshake - \$7 |  |  |
|                             | 20                                                             | 21                               | 22                               | 23                               | 24                               |  |  |
|                             | Roast Beef Sandwich - \$7                                      | Roast Beef Sandwich - \$7        | Roast Beef Sandwich - \$7        | Roast Beef Sandwich - \$7        | Roast Beef Sandwich - \$7        |  |  |
|                             | - • +                                                          | - • +                            | - • +                            | - • +                            | - ° +                            |  |  |

On the payment screen select "PAY INVOICE" and complete the payment process by following the instructions.

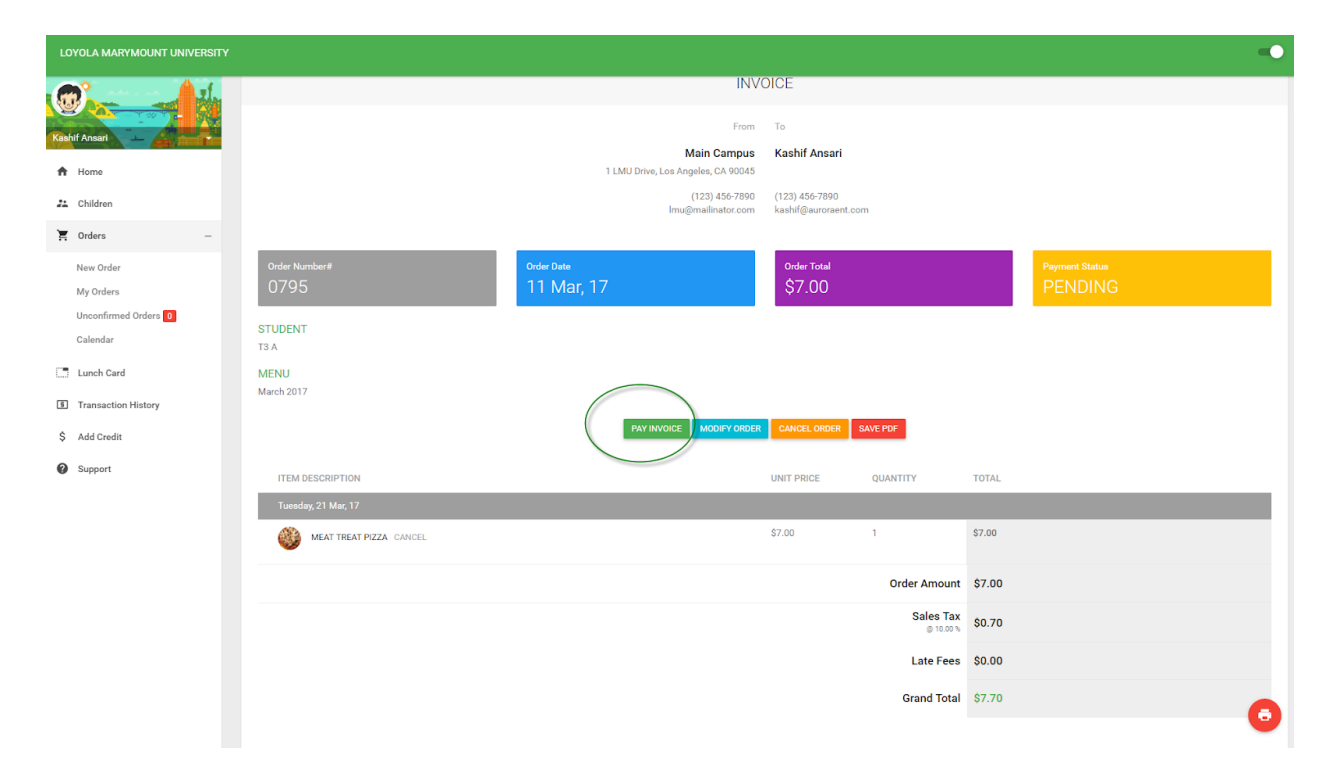

## Placing an order for multiple children

Please see the video below for directions on how to order for multiple children on <u>Hotlunch.com</u>

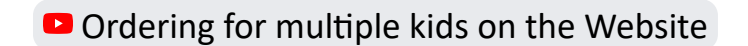

Orders must be placed by noon (12:00 PM) the day prior. Orders may be changed/edited up until noon (12:00PM) the day prior.